## CN22 (A6) label user guide

- 1. Login to eParcel
- 2. Click on Administration tab (select Merchant location Details)
- **3. Locate International Express and Standard Label Defaults**
- 4. Select A6 (CN22) radio button
- 5. Click save button

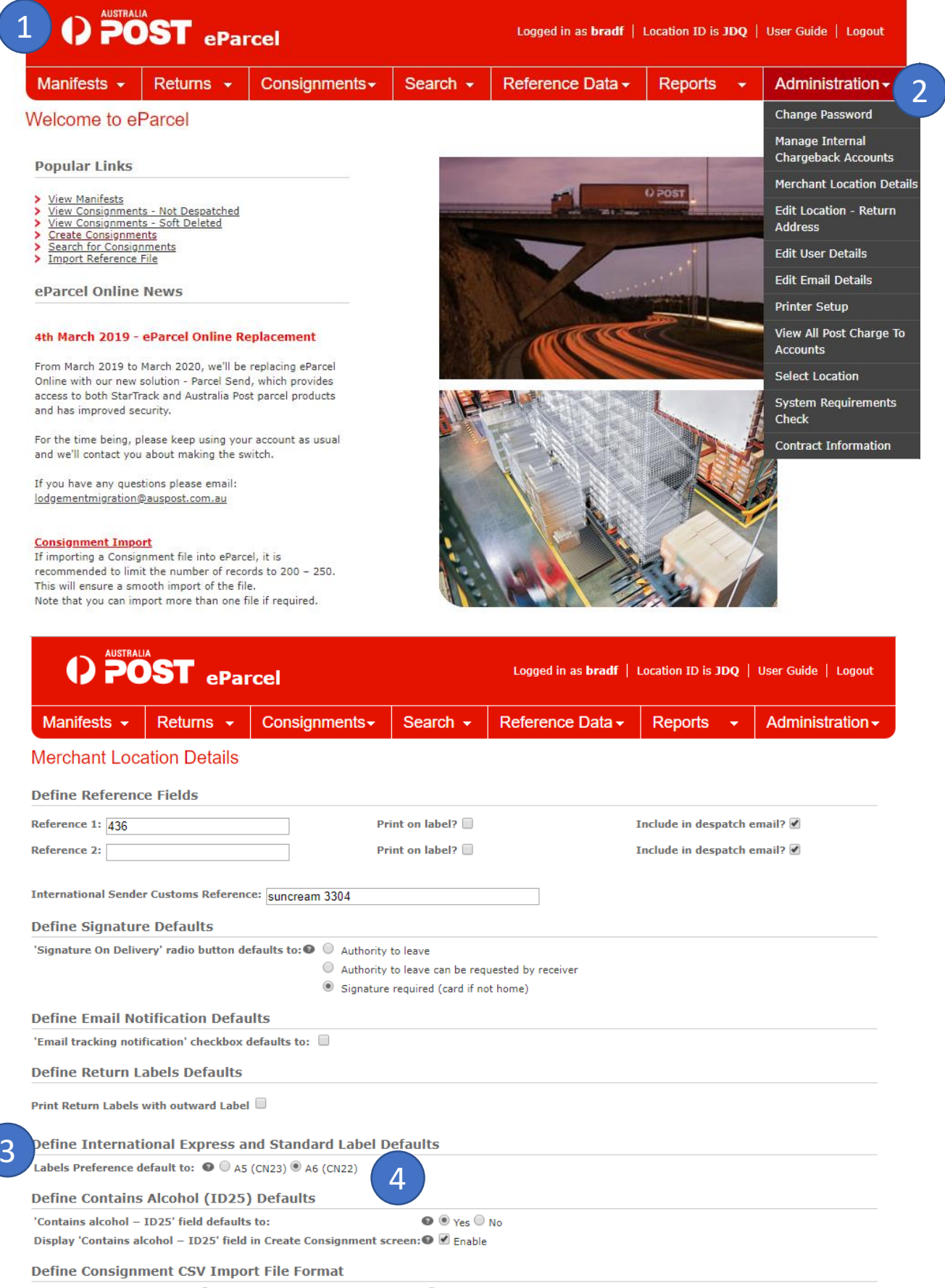

CSV Import format is set to: 🔍 Old Consignment CSV Import File Format 🖲 New Consignment CSV Import File Format

## 5 Save Cancel

Once selected the label default preference will be applied to International Express and Standard consignments where possible. In certain circumstances International A6 (CN22) labels can't be utilised in order to comply with global labelling requirements. If this occurs when the default is set to A6 (CN22), an A5 (CN23) label will be provided instead. A different paper size or printer may be necessary. Note: All International Economy labels are automatically defaulted to A6 (CN22).